## インターネット出願手続きの手引き

## \*インターネット出願の手続期間について

一次試験 令和5年12月 7日(木) 00:00 ~ 令和5年12月15日(金) 23:59
二次試験 令和6年 1月10日(水) 00:00 ~ 令和5年 1月14日(日) 23:59

# \*出願手続きの事前準備について ※インターネット接続環境がない場合は本校にお問い合わせください。

①インターネットに接続されているパソコン・スマートフォン・タブレット端末

②利用可能なメールアドレス

「Gmail」や「Yahoo!メール」など、携帯電話会社以外のメールアドレス登録を推奨します。

携帯電話メールアドレスを登録する場合、迷惑メール対策等で「メールの受信/拒否設定」が設定してある 場合が多く、確認メールが受信できないことがあります。事前の確認をお願いいたします。

- ③【申込内容確認書の印刷が必要な場合】
  - ・PDFファイルを表示するためのアプリケーション

・A4サイズが印刷できるプリンター

ご家庭にプリンターがなくても、スマートフォンなどを使ってコンビニのマルチコピー機で印刷ができます。

### \*出願手続きについて

#### ①本校ホームページより「出願サイト」へアクセス

本校ホームページ内「受験生の皆様へ」にある『インターネット出願』 をクリックしてください。または、右のQRコードを読み取ってください。

#### ②マイページをつくる

(1)「城南静岡中学校のネット出願へようこそ」のはじめての方はこちらをクリックします。 ※事前にmirai compass ID(メールアドレス)をお持ちの方は「③出願情報の登録」から操作をしてください。

(2)メールアドレスを入力して 送 信 をクリックすると、画面が切り替わります。入力したメールアドレス に届いた確認コードを入力し、志願者氏名(カナ)、生年月日、パスワードなどを入力して 登録 をクリック。パスワード登録完了の画面が表示されたら ログインへ をクリック。

#### ③出願情報の登録

- (1)「城南静岡中学校のネット出願へようこそ」のページより、「メールアドレス」「パスワード」を 入力して ログイン をクリック。
- (2)志願者を選択して新規申込手続きへをクリック。
- (3)入試区分(一次試験または二次試験)を選択して次へをクリック。
- (4)「規約同意確認」を最後まで読み同意して次へをクリック。
- (5)「志願者情報入力」に必要事項を入力して 試験選択画面へ をクリック。
- (6)試験日を選択してお支払い画面へをクリック。

④入学検定料のお支払方法について ※各支払いには手数料がかかります。ご了承ください。

(1)クレジットカードでの決済

カード番号などの必要な情報を入力し、オンラインで決済されます。

(2)コンビニエンスストアでのお支払い

出願手続き画面に表示される各種「番号」を控えて、期限内に選択したコンビニエンスストアでお支払い ください。各種番号が表示されている画面をスクリーンショットしておくと便利です。

(3)ペイジー (Pay-easy) 対応金融機関でのお支払い

ペイジー対応のATMまたはインターネットバンキングからお支払いください。操作方法はwww.pay-easy.jp を参照してください。

#### ⑤調査書の提出

入学検定料の支払いが済むと「受験票」が出力できるようになります。受験票と一緒に印刷される宛名票を、 市販の封筒(角形2号)に貼付し、**6年次の成績通知表の写し(在籍小学校が作成し厳封したもの)**を入れ、 簡易書留で郵送(出願期間内必着)又は、城南静岡中学校事務室へ直接提出してください。

お問い合わせ 城南静岡中学校 〒422-8074 静岡市駿河区南八幡町1-1 電話 054(285)6156

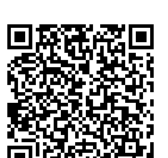

🥂 城南静岡中学校